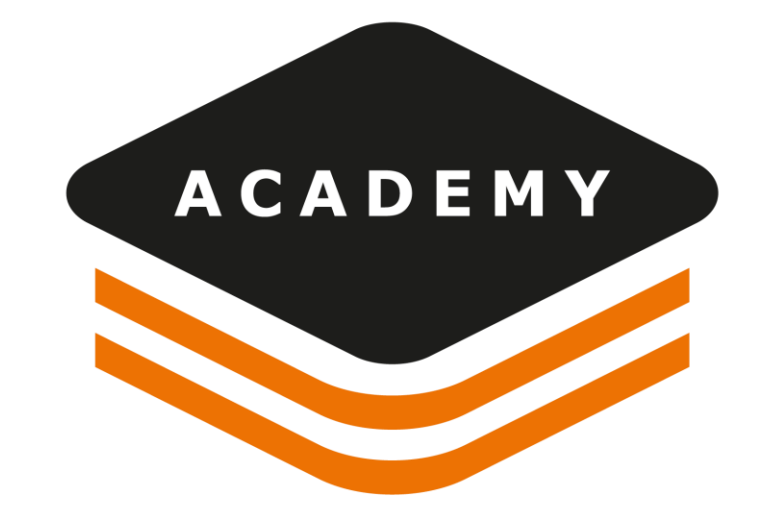

## 

## TUTORIAL From GFD to Surfaces, Volumes and Reports calculation

# From GFD to Surfaces, Volumes

#### DESCRIPTION

Use Survey data to create surfaces, volumes and manage reports infomation

#### GOAL

- How to use survey data to create surfaces
- How to use survey data for volumes calculation
- How to create reports

#### DATA

• Terracina.gfd

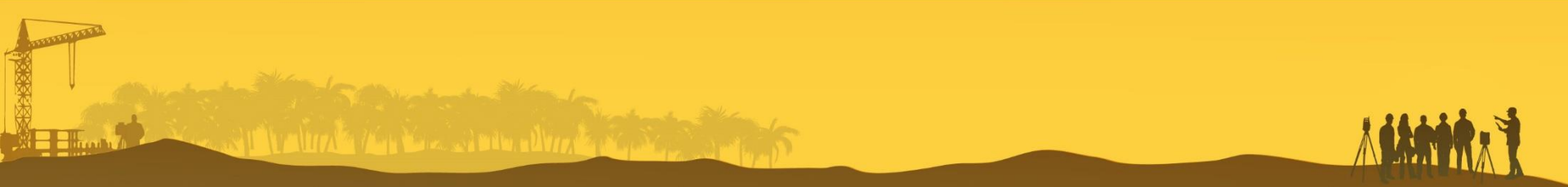

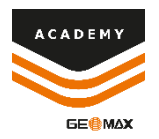

#### **Import SURVEY data**

| FILE    | HOME    | VIEW    | DRAW       | EDIT                | SURVEY | SUR  | FACES     | X-SECTIONS | CADA         | ASTRAL                 | CLOUD      | X•LIVE          | OUTPUT   |      |       |
|---------|---------|---------|------------|---------------------|--------|------|-----------|------------|--------------|------------------------|------------|-----------------|----------|------|-------|
| Project | Scanner | TPS     | Controller | <b>D</b><br>Scanner | X-PAD  | Text | DWG/DXF   |            | LE<br>Survey | +<br>x Y Z<br>ID point | Annotation | H→H<br>Distance | Distance | Area | Angle |
|         |         |         |            | data                | Survey |      |           |            | data         |                        |            |                 | object   |      | _     |
| Settin  |         | Transfe | r          |                     |        | Im   | port file |            |              |                        |            | Info            |          |      |       |

**IMPORT FILE** bar are the toolbar where find all the features related to data importation

Select **X-PAD Survey** to import survey file recorded in field with X-PAD Field software and select the job from the relative folder.

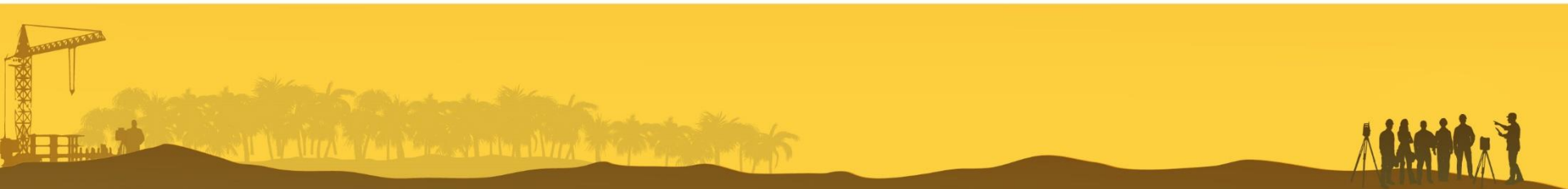

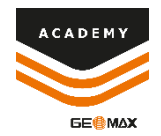

#### **Survey data FILTERS**

| Proje       | ct Manager                    | 1 |
|-------------|-------------------------------|---|
|             |                               |   |
| - 32        | Surveys                       | 1 |
|             | 🔀 Main survey                 | 1 |
|             | 🔀 Terracina                   | 1 |
| Ē           | Surfaces                      |   |
| ⊿ I⊾        | Drawings                      | 1 |
|             | Main drawing                  |   |
| $\subseteq$ | § Sections groups             |   |
|             | Point clouds (Registered)     | 1 |
|             | Point clouds (Not registered) |   |
| <u>_</u>    | Raster maps                   | 1 |
|             | Orthophotos                   |   |
| 4           | Projection planes             |   |
|             | < <b>☆</b> None               |   |
| -           | 2 Clipping planes             |   |
| Ĩ           | Clipping boxes                | 1 |
| G           | Plot boxes                    |   |
| 粛           | Views                         |   |
| 0           | >□ 10 11   0 4 - 2            |   |
|             | <br>Project Manager           |   |
|             |                               |   |
| B           | Layers                        |   |
|             | Survey codes                  |   |
| T           | Filters                       |   |
| ā           | Report                        |   |
|             |                               |   |

🗄 Export

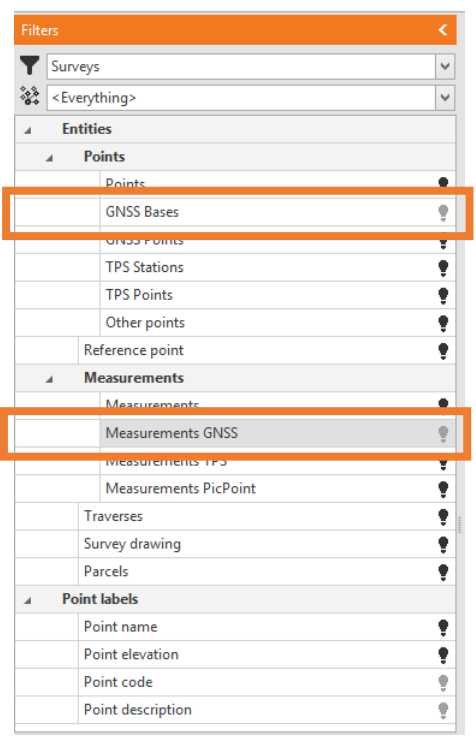

#### From the **PROJECT MANAGER** select **FILTERS,** from entities deselect GNSS Bases and Measurements GNSS to hide this entities

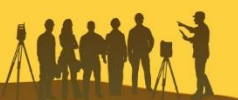

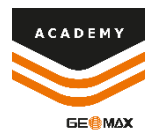

#### **New Surface**

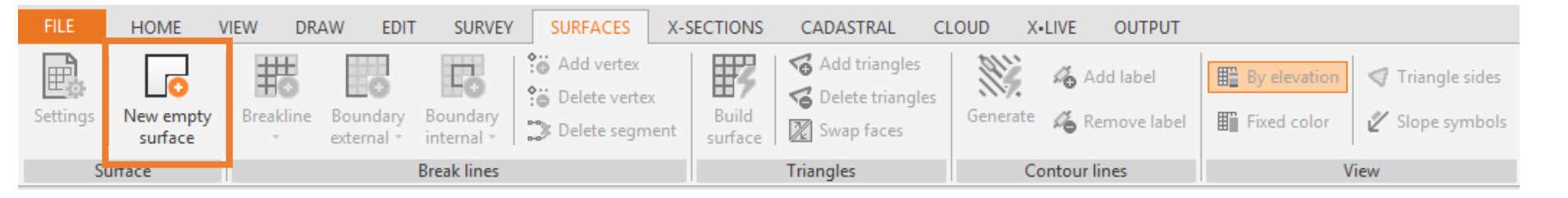

From the **SURFACES** menu select New empty surface and insert the name of the new surface.

| New surface  | ×         |
|--------------|-----------|
| Surface name |           |
| surface      |           |
|              |           |
|              | OK Cancel |

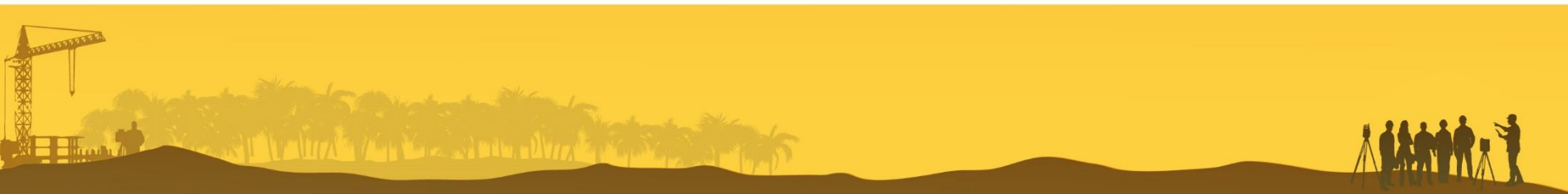

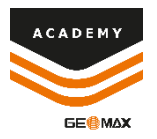

#### **New Surface – BREAK LINES**

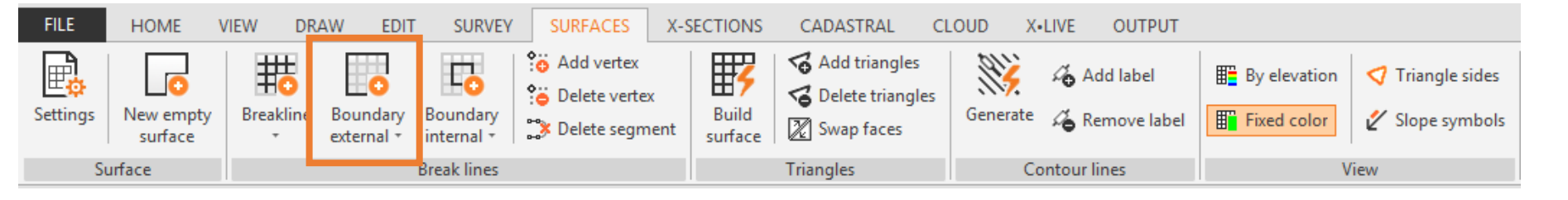

From **SURFACES** menu it is possibile to select Breakline or Boundary line contorno to be used in creating a surface.

It is possible to use an existing polyline or create new elements directly on the points of the current survey.

Select **Boundary external** to draw a contour line directly on the points of the current survey.

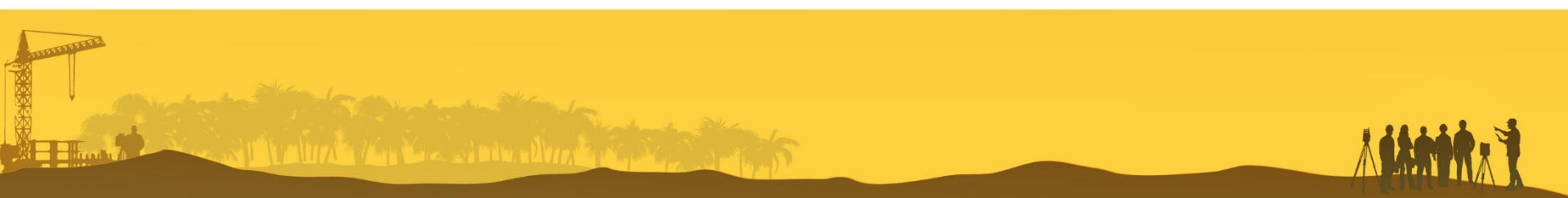

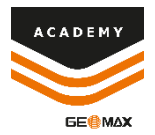

#### **New Surface – Break Line**

والمحالية المتحادث والمحالي المحالية المحالية المحالية المحالية المحالية المحالية المحالية المحالية المحالية ال

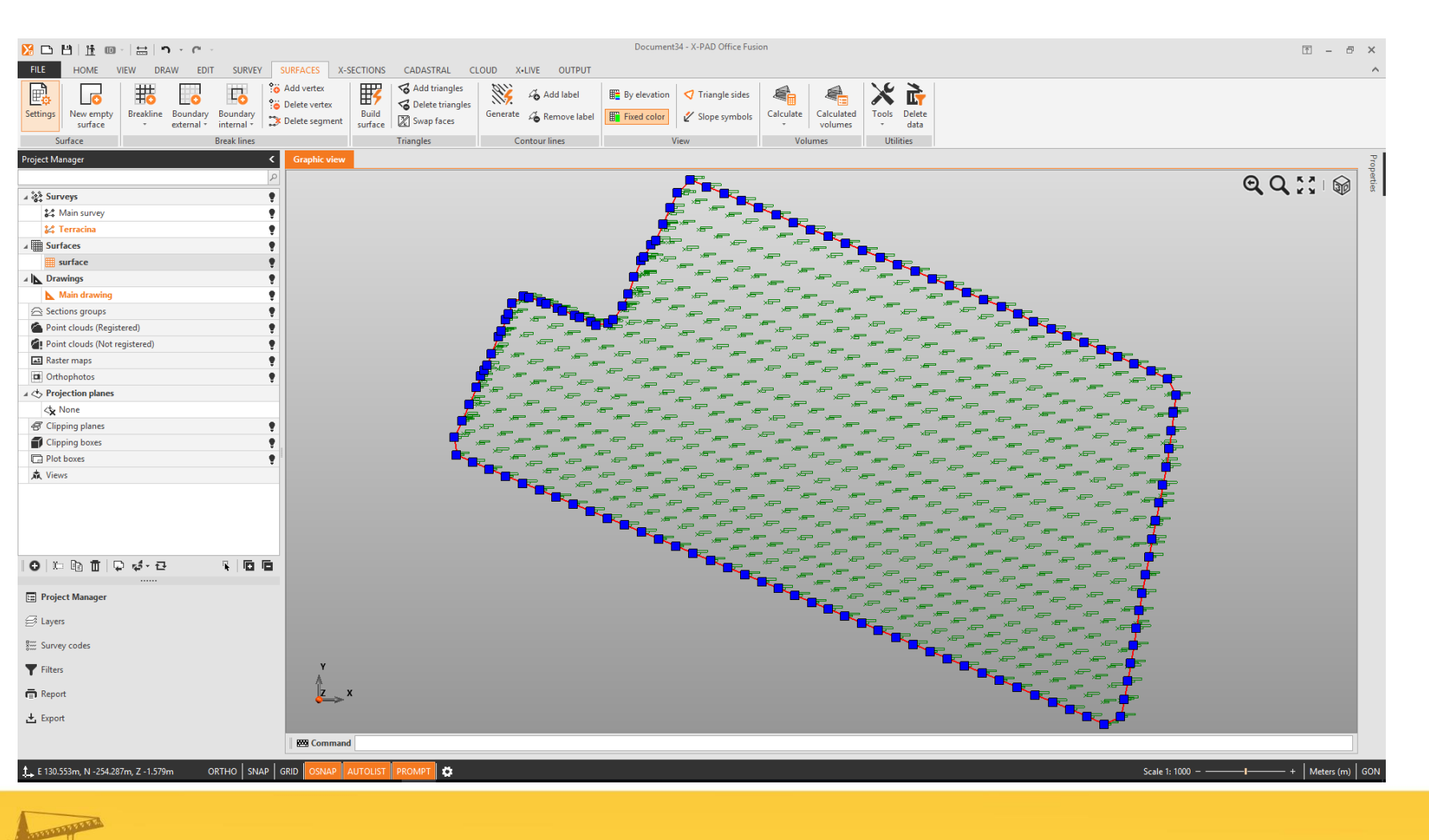

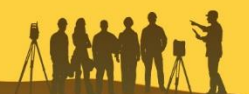

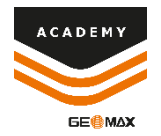

## **Build a new SURFACE**

| Puild surface                                                                                                    |                                           |                                           |         |
|----------------------------------------------------------------------------------------------------|-------------------------------------------|-------------------------------------------|---------|
| sund surface                                                                                                    |                                           |                                           |         |
| Surface: surfa                                                                                                    | ice                                       |                                           | ~       |
| Surveys and Points clo                                                                                                    | ud                                        |                                           |         |
| Name                                                                                                    | Points                                    | Elev.Min                                  |         |
| 🖧 Terracina                                                                                                    | 702                                       | [?                                        | 1       |
|                                                                                                    |                                           |                                           |         |
|                                                                                                    |                                           |                                           |         |
|                                                                                                    |                                           |                                           |         |
|                                                                                                    |                                           |                                           |         |
|                                                                                                    |                                           |                                           |         |
|                                                                                                    |                                           |                                           |         |
|                                                                                                    |                                           |                                           |         |
|                                                                                                    |                                           |                                           |         |
| /                                                                                                    |                                           | _                                         |         |
|                                                                                                    |                                           | -                                         | >       |
| < Add Transformed Rem                                                                                                    | nove                                      | -                                         | >       |
| <ul> <li>Add Trans</li> <li>Add Options</li> </ul>                                                                                                    | nove                                      |                                           | >       |
| <ul> <li>Add The Rem</li> <li>Build options</li> </ul>                                                                                                    | nove                                      |                                           | >       |
| <ul> <li>Add Transformer</li> <li>Build options</li> <li>Iso hound any lines (#1)</li> </ul>                                                                                                    | nove                                      | Ver                                       | >       |
| < Add I Rem<br>Build options<br>Jse boundary lines (#1)                                                                                                    | nove                                      | Yes                                       | >       |
| < Add Transformer Add Transformer Add Transfor     | nove                                      | Yes                                       | >       |
| < Add Transformer Ren<br>Build options<br>Use boundary lines (#1)<br>Check triangles side lenge                                                                                                    | nove<br>ti                                | Yes<br>No                                 | >       |
| < Add  Add  Ren  Build options  Use boundary lines (#1)  Check triangles side leng  Remove neaks                                                                                                    | nove<br>gth<br>Max side len               | Yes<br>No<br>gth: 100.00                  | >       |
| < Add The Rem Build options Use boundary lines (#1) Check triangles side leng Remove peaks                                                                                                    | nove<br>gth<br>Max side len               | Yes<br>No<br>gth: 100.00                  | >       |
| < Add Add Rem Build options Use boundary lines (#1) Check triangles side leng Remove peaks Seporth surface                                                                                                    | ti<br>gth<br>Max side len<br>Peak angle   | Yes<br>No<br>gth: 100.00<br>(*): 80       | >       |
| < <p>Add Transmission Removes a constraint of the second and the second and the s</p> | nove<br>gth<br>Max side len<br>Peak angle | yes<br>No<br>gth: 100.00<br>(*): 80<br>No | ><br>0m |
| Add Transformer Control of the second second     | nove<br>gth<br>Max side len<br>Peak angle | Yes<br>No<br>gth: 100.00<br>(*): 80<br>No | ><br>0m |
| Add Transformer Removes Peaks                                                                                                    | nove<br>gth<br>Max side len<br>Peak angle | yes<br>No<br>gth: 100.00<br>(°): 80<br>No | ><br>0m |

## From **BUILD SURFACE** menu it is possible to select:

- Survey data to be used, in this case only the current survey *Terracina* will be visible.
- Breaklines or Boundary lines
- Check for the maximum triangles side lenght
- Remove peaks
- Smooth surface

Select boundary lies and **BUILD** 

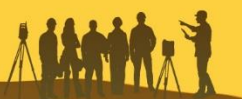

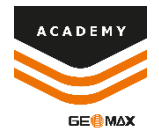

#### **New Surface**

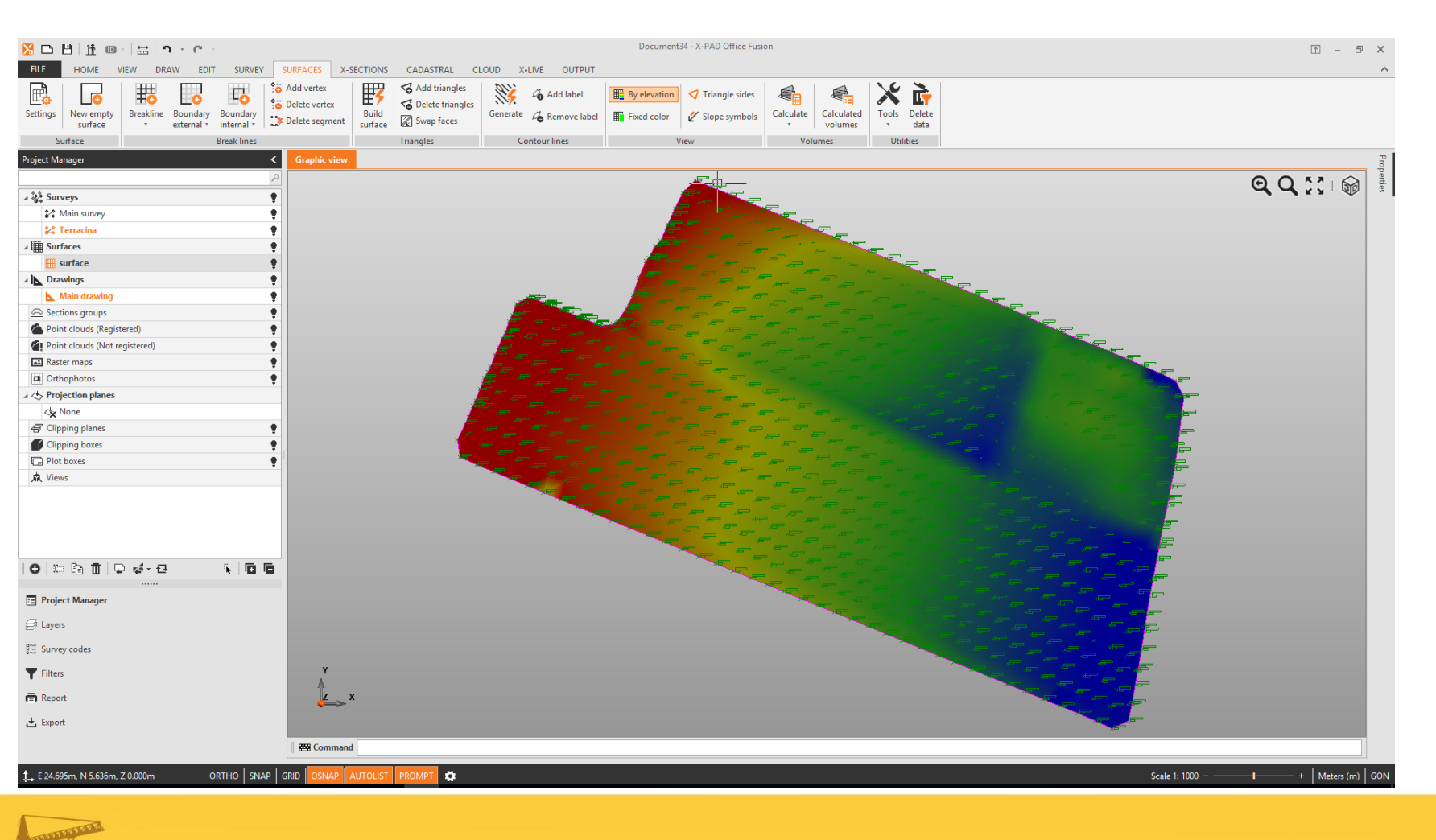

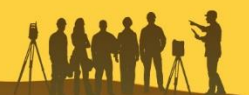

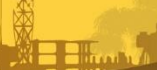

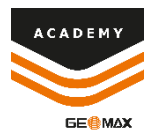

#### **New SURFACE - View**

| By elevation | Triangle sides  |                |                       | X          | <b>5</b>       | Build surface Style | s & colors  |
|--------------|-----------------|----------------|-----------------------|------------|----------------|---------------------|-------------|
|              |                 |                |                       |            |                | Color options       |             |
| Fixed color  | 🞸 Slope symbols | Calculate<br>* | Calculated<br>volumes | Tools<br>* | Delete<br>data | Style:              | Fixed color |
| V            | Volu            | umes           | Util                  | ities      |                | Green               |             |

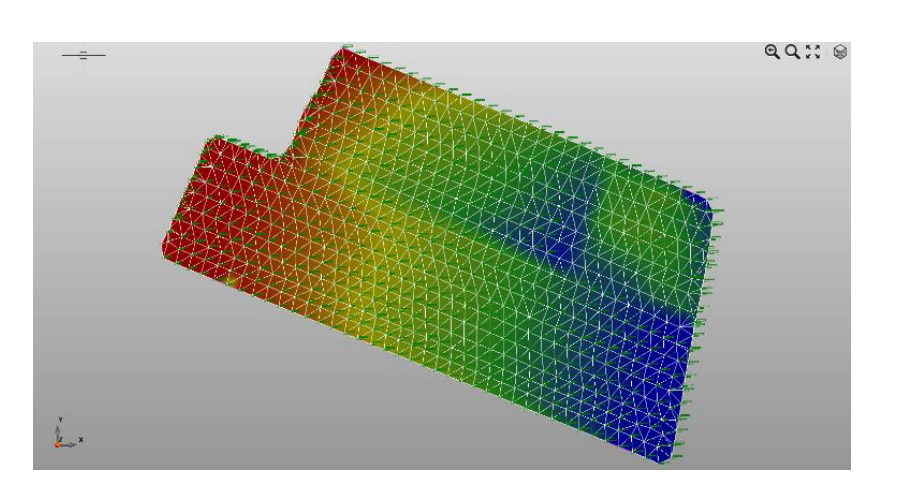

From the *VIEW* panel of the *SURFACES* menu it is possible to select:

- Color options of the surface, the option can also be selected during the built of the surface
- Triangle sides, to show the sides of the triangles of the surface
- Slop symbols

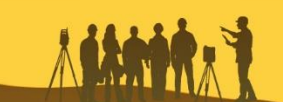

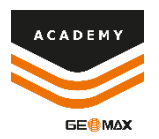

#### **New SURFACE - View**

| By elevation  Triangle sides  |                      | Slope direction symbols    |
|-------------------------------|----------------------|----------------------------|
| Fixed color 🛛 🖉 Slope symbols | Calculate Calculated | Slope direction symbols    |
| View                          | Volumes              | I Surface: surface         |
|                               | <b>Q Q ∷</b> ⊦⊜      | Symbol length (mm): 10.0 🛟 |
|                               | WY LUP -             | Display slope value        |
|                               |                      | Display direction value    |
|                               | 14 E                 | Text size (mm):            |
| L.                            |                      | Text style: Vefault        |

Selecting **Slope symbols** it is possible to show the value of the slopes of the surface with the relative slope direction

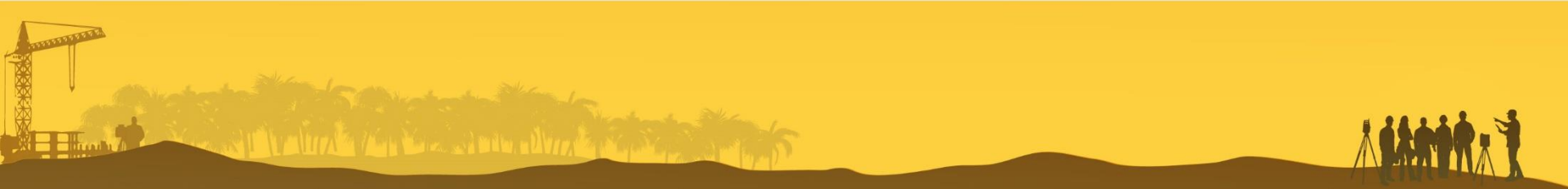

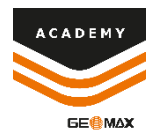

## **SURFACE Report**

| Info                      | Reports                                         |                                                      | Report            | <          |
|---------------------------|-------------------------------------------------|------------------------------------------------------|-------------------|------------|
| New                       | Survey                                          | Triangles                                            | POF surface       | 03/01/2018 |
| Open                      | Topographic points                              | Show preview, print, export the report of Triangles. | 301 Kbytes        | 17:10:40   |
| Save                      | Reference points Reference points Reference TPS | Surface                                              | 🗀 🛅 ĝ↓ -   🗹      |            |
| Save as                   | Measurements GNSS                               | ව                                                    |                   |            |
| Import                    | Measurements Distance-Distance                  | Preview                                              | 📰 Project Manager |            |
| Export                    | Measurements Alignment and offset               |                                                      | ₿ Layers          |            |
|                           | Surface                                         |                                                      | Survey codes      |            |
| Close                     | Triangles                                       |                                                      |                   |            |
| Ontions                   | Volumes (summary)                               |                                                      | Filters           |            |
|                           | Volumes (complete)                              |                                                      | Report            |            |
| About X-PAD Office Fusion | REB22.013                                       |                                                      |                   |            |
| Exit                      |                                                 |                                                      | 🛃 Export          |            |

From *FILE* menu it is possible to select *REPORTS* to open the *REPORT MANAGER* and create reports related to:

- SURVEY
- SURFACE

All the REPORT can be viewed from the PROJECT MANAGER

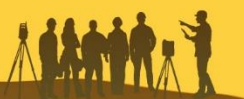

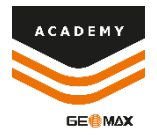

#### **SURFACE Report**

| 8                                                                                                    | Report Manager                                                                                                    | ð × |
|----------------------------------------------------------------------------------------------------|----------------------------------------------------------------------------------------------------|-----|
| 13 8 8 13 13 2 ∞ 2 0 0 0 1 × K 4 >                                                                               | ▶ ♀ ◎ ◎ ⊠                                                                                                    |     |
| Store priors Print PDF File XLSX file Other Send as Scale Margins Orientation Size First Previous Next page page | e Last page Find Page width Whole Close page                                                                                                    |     |
| Templates                                                                                                    | Zoom Close                                                                                                    | â   |
| Triangles                                                                                                    |                                                                                                    | •   |
|                                                                                                    | Triangles                                                                                                    |     |
|                                                                                                    | First vertex         Second vertex         Third vertex         Awax           I         N         Z         I         N         Z         I         N         Z         Awax                                                                                                    |     |
|                                                                                                    | T     T    T      |     |
|                                                                                                    | - 48487 - 45282 4238 - 7722 - 75584 427 4259 477 4223 1400 584 584<br>70277 - 11284 417 - 4669 4669 4217 4849 4859 4288 438 444 544<br>4468 - 4640 421 - 4549 - 17584 428 - 4889 12584 4247 5420 567                                                                                                    |     |
|                                                                                                    | 이었었는 "이상에 신과 수당되며 "이용에 신과 "이용에 신과 '이상의 '이상의 '신과' 부가고<br>사용점 '사용의 신과 수당과 '신과' 이상의 신과 '사용의 '이상의 '이상의' 신경의 분위 동생 문화<br>·사용의 '이상의 신과 '사용의' 신과 '사용의' 신과 '신과' 시장의 '신화의 신화의 분위 ·                                                                                                    |     |
|                                                                                                    | - 48년 · 188년 신과 · 18일 · 18일 · 18g · 18g   |     |
|                                                                                                    | · 1982년 · 1982년 2011 · 1982년 · 1982년  |     |
|                                                                                                    | 後288 - 486 (4) - 488 - 4707 - 4228 4) - 427 - 4480 4) - 482 - 440 4 - 440 -<br>472 41 - 473 4) - 428 - 448 - 476 4) - 478 - 478     |     |
|                                                                                                    | 48.347 H00.552 4.358 44.844 H50.553 4.259 77.722 H36.95 4.112 48.95 4.85<br>47655 H3644 4.77 14.269 4.058 4.058 4.254 44.444 H50.57 55.5<br>44.844 H51.68 4.275 H368 4.428 H368 4.254 44.47 14.558 4.279 55.5                                                                                                    |     |
|                                                                                                    | - 1527 - 15251 - 158 - 4788 - 4289 - 428 - 458 - 428 - 428 - 428 - 427 - 527 -<br>4288 - 4788 - 428 - 428 - |     |
|                                                                                                    | · 색(m) · 1988) · 신제· · · · · · · · · · · · · · · · · ·                                                                                                     |     |
|                                                                                                    | 422201 487502 448 4248 45 4510 423 428 424 424 424 428 525 425 525 425 425 525 425 525 425 525 425 525 5                                                                                                    |     |
|                                                                                                    | - 2700 - 4723 - 424 4844 - 4444 - 4423 - 4723 - 4735 - 443 - 443 - 443 - 443 - 443 - 443 - 444 - 444 - 444 - 445 - 443 - 443 - 443 - 443 - 443 - 444 - 444 -      |     |
|                                                                                                    | - 1278 - 148475 488 4207 - 19888 4207 - 19888 455 425 428 4823 427 558 558<br>1284 - 1284 427 428 429 429 423 422 428 4284 4284 4284 4284 428<br>-1278 148475 488 - 1288 429 429 429 429 428 428 558 558<br>-1284 - 14848 429 428 128 42 488 488 429 429 429 429 429 429 429 429 429 429                                                                                                    |     |
|                                                                                                    | 1 18년 - 1788년 4월 - 1982년 - 1888년 48월 - 1889 - 1889 - 1889 - 1899 - 1899 - 1897 - 1899<br>- 4889 - 1789 - 1489 - 1789 - 439 - 4389 - 1889 - 1897 - 1317<br>- 1329 - 18438 - 4329 - 4329 - 1733 - 4379 - 4389 - 1837 - 437                                                                                                    |     |
|                                                                                                    | ····································                                                                                                    |     |
|                                                                                                    | 36564         イ田山の(山口の)         3687         イTLAB         4487         4321         4321           Documentalia         00/17/2719/33         00/17/2719/33         00/17/2719/33         00/17/2719/33           Indea         Page 10/6         10/17/2719/33         00/17/2719/33         00/17/2719/33                                                                                                    |     |
|                                                                                                    | NoAb Office Kulsen                                                                                                    |     |
| I O 🖉 🗓 🧠                                                                                                    |                                                                                                    | >   |
| Page 1 of 26                                                                                                    | A4 (210mm x 297mm)   72%                                                                                                    | ++  |

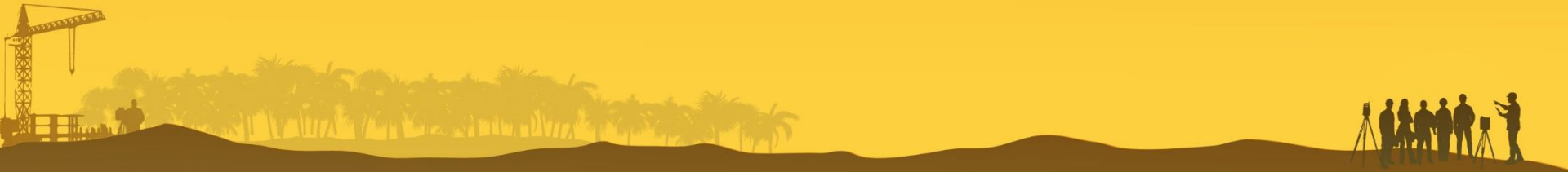

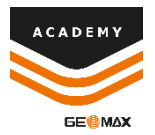

#### **SURFACE on Web Map**

and the state of the second second second second second second second second second second second second second

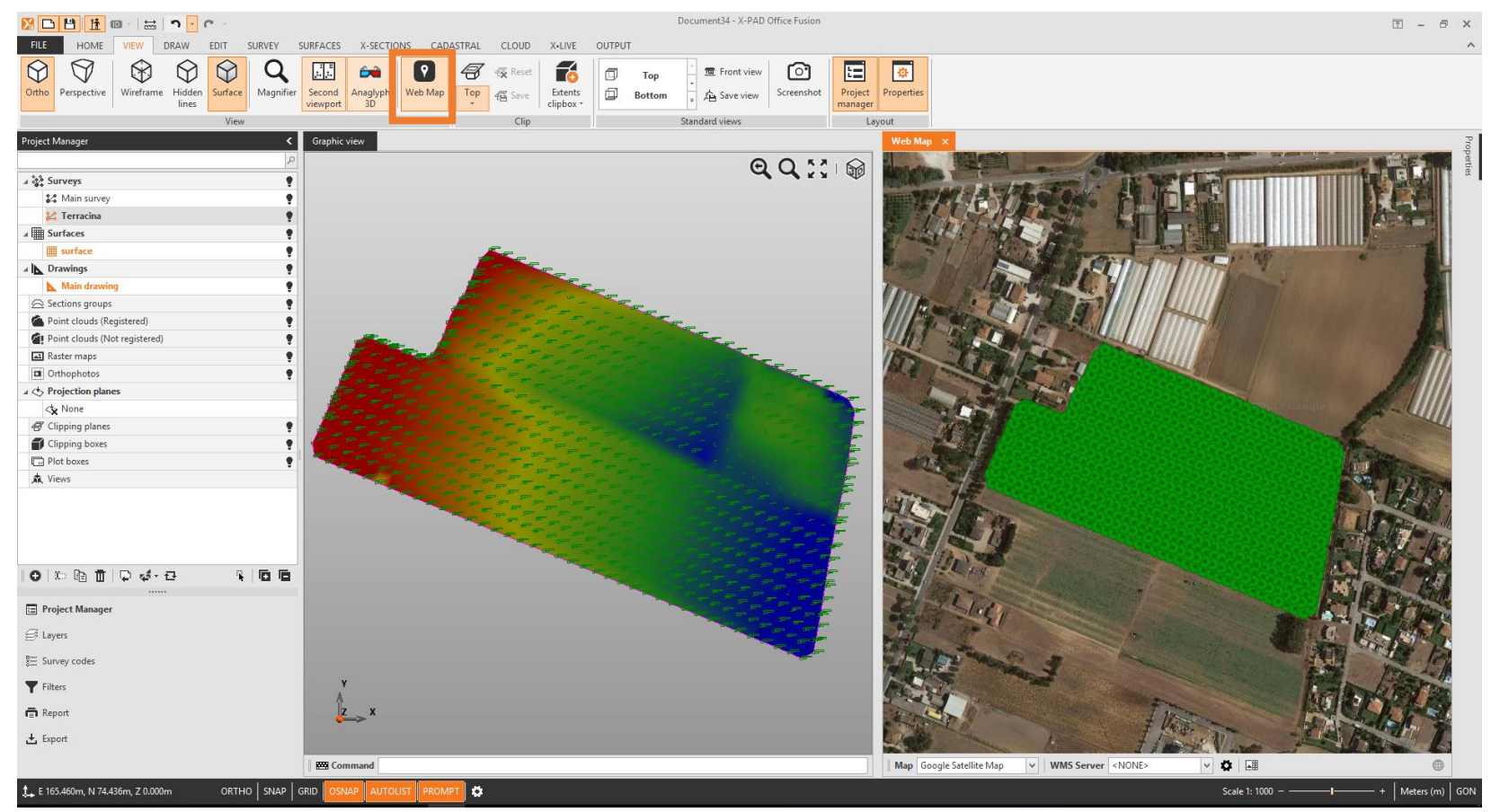

From **VIEW** menu it is possible to select **WEB MAP** to show the surface on web map

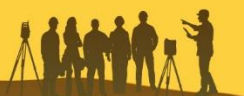

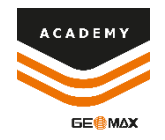

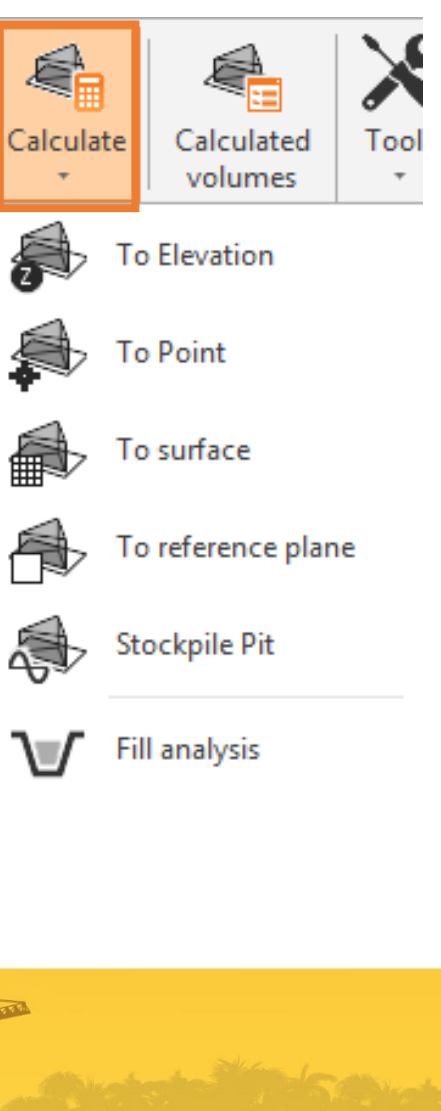

From **SURFACES** menu it is possible to select **CALCULATE** for the volume calculation, selecting from:

- **To Elevation:** calculate the surface volume according to an elevation
- **To Point**: calculate the surface volume according to the elevation of a topographic point
- **To Surface**: calculate the surface volume between two different surface
- **Reference plane**: calculate the surface volume according to a reference plane
- **Stockpile Pit**: calculate the volume between the surface and the perimeter surface

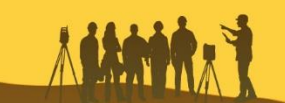

| Volume calculation   |                 | <b>4</b> |
|----------------------|-----------------|----------|
| Calculation settings |                 |          |
| Stockpile/Pit        |                 |          |
| I Surface:           | surface         |          |
| Min elevation:       |                 | -2.750m  |
| Max elevation:       |                 | 0.244m   |
| Direction:           | Surface to base | ~        |
|                      |                 |          |
| Calculation option   | s               |          |
| Calculation mode:    | By triangles    | ~        |
|                      |                 |          |
|                      |                 |          |
| Cut swell factor:    |                 | 1.000    |
| Calculate weight     |                 | Yes      |
| Weight (t/m³):       |                 | 1.000    |

Selecting for example **Stockpile Pit** it is possible to select:

#### Direction:

- Surface to base
- Base to surface

#### **Calculation Mode**

- By triangles
- By regular grid
- REB-VB 22.013

#### Cut swell factor and Weight

|                 | . | By triangles    |  |
|-----------------|---|-----------------|--|
| Surface to base |   | By regular grid |  |
| Base to surface |   | REB-VB 22.013   |  |

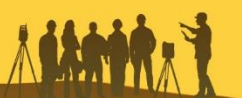

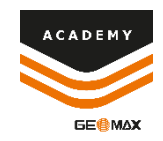

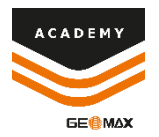

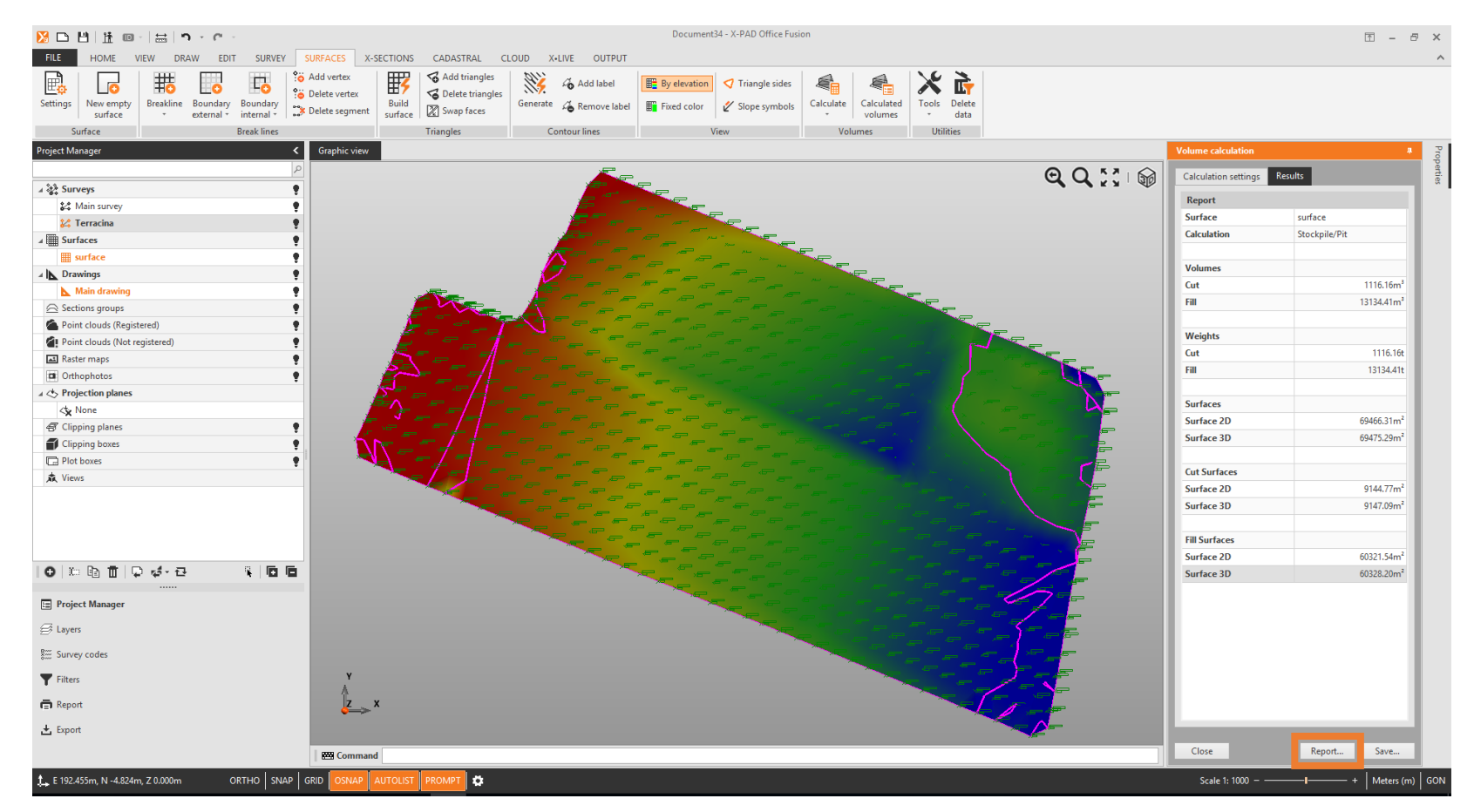

#### From REPORT button you can access to the REPORT MANAGER

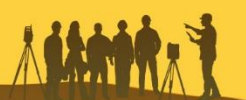

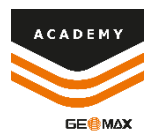

| Save volume calculation                                      |                                                                                                    |
|--------------------------------------------------------------|----------------------------------------------------------------------------------------------------|
| Enter a name to the calculation of volume and a description. | Save volume calculation<br>Specify if save the reference surface and the elevation difference<br>surface. |
| Volume name: Stockpile_Pit Description: Stockpile/Pit        | Create elevation difference surface Yes Surface name: Difference stockpile surface                        |
|                                                              | Create reference surface No                                                                               |
|                                                              |                                                                                                    |
| Next                                                         | c Back OK Cancel                                                                                          |

From **SAVE** button it is possible to access to Save Volume Calculation menu, where it is possible to insert **name**, create a **elevation different surface** or **reference surface** 

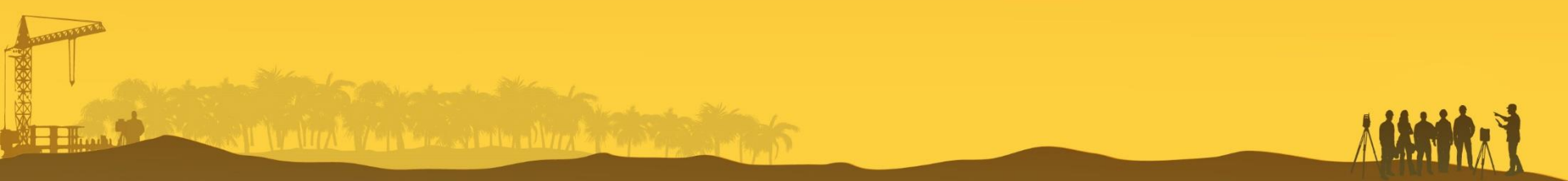

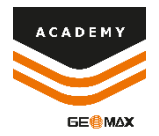

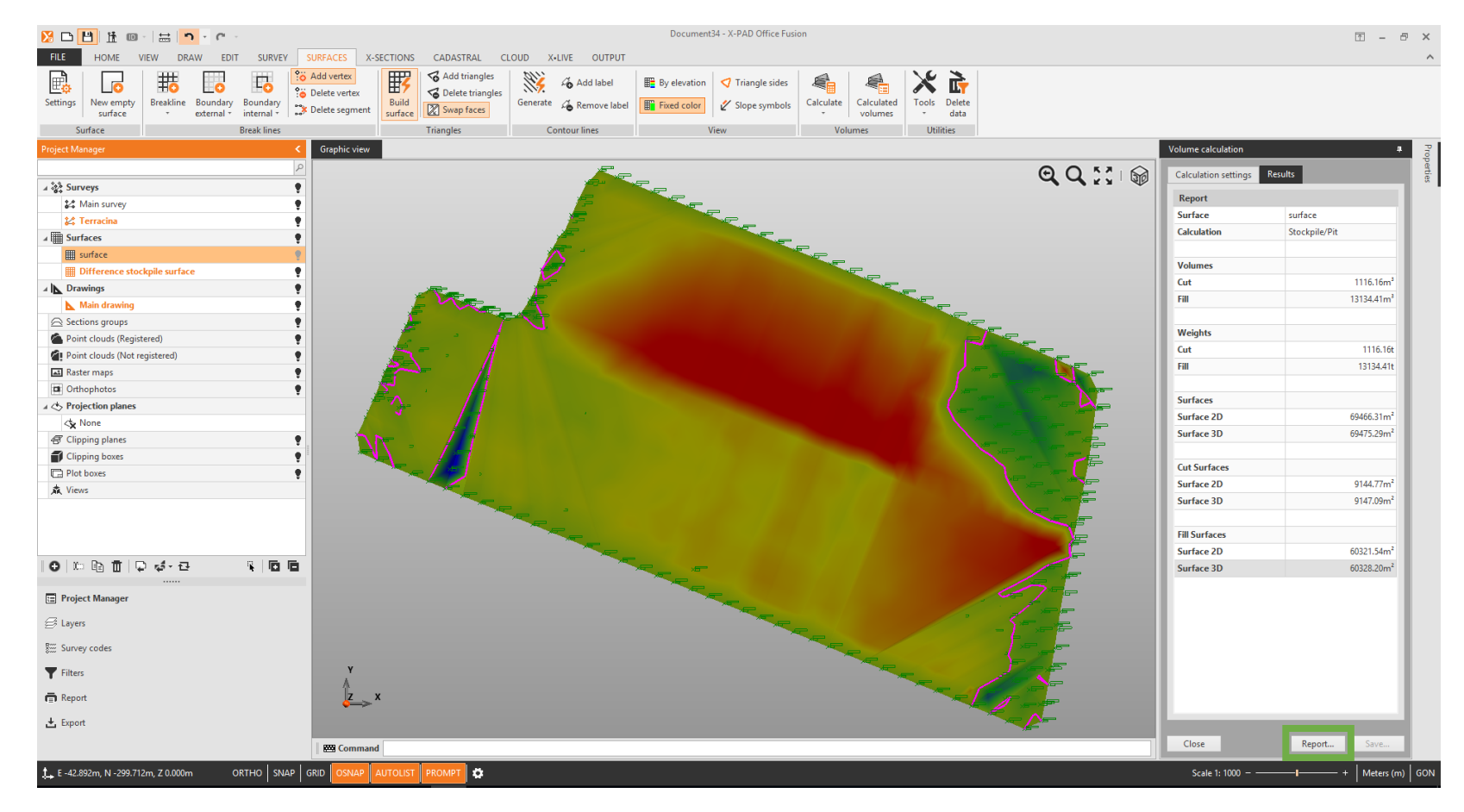

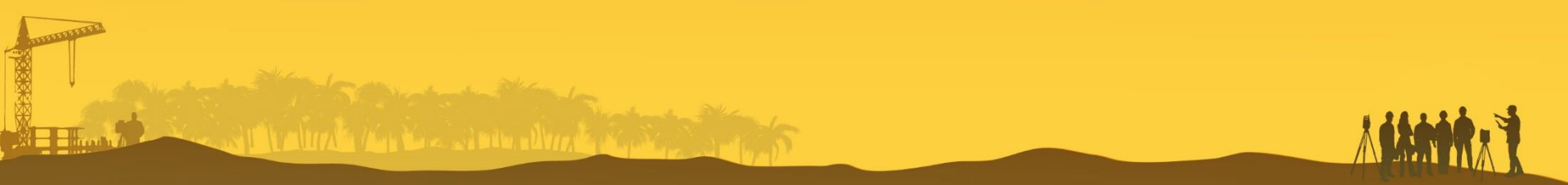

![](_page_19_Picture_0.jpeg)

## **VOLUME Reports**

| Info                      | Reports                           |                                                            | Report            | <          |
|---------------------------|-----------------------------------|------------------------------------------------------------|-------------------|------------|
| New                       | Survey                            | Volumes (summarv)                                          | PDE surface       | 05/01/2018 |
| Open                      | Topographic points                | Show preview, print, export the report of Volumes summary. | 1.2 Mbytes        | 09:24:31   |
|                           | Reference points                  |                                                            | vol_im            | 05/01/2018 |
| Save                      | Measurements TPS                  |                                                            | 42 Kbytes         | 09:16:21   |
| Save as                   |                                   | হ                                                          | vol_summary       | 05/01/2018 |
| Import                    |                                   | Preview                                                    | A2 Kbytes         | 09:16:07   |
|                           | Measurements Distance-Distance    |                                                            | 🚘 🛅 ĝ↓ - 🖂        |            |
| Export                    | Measurements Alignment and offset |                                                            |                   |            |
|                           | Surface                           |                                                            | 📰 Project Manager |            |
| Close                     | Triangles                         |                                                            | - Charles         |            |
|                           | Volumes (summary)                 |                                                            | ⊖ Layers          |            |
| Options                   | Volumes (complete)                |                                                            | Survey codes      |            |
| About X-PAD Office Fusion | REB22.013                         |                                                            | Eilter            |            |
| Exit                      |                                   |                                                            | Finters           |            |
|                           |                                   |                                                            | Report            |            |
|                           |                                   |                                                            |                   |            |

From *FILE* menu it is possible to select

**REPORTS** to open the **REPORT MANAGER** and create reports for

Export

- Volumes (summary)
- Volumes (complete)

With the possibility of including an image related to the surface

![](_page_19_Picture_8.jpeg)

![](_page_20_Picture_0.jpeg)

### **VOLUMES (summary) Reports**

| 22<br>Man                                                                                                    | Report Manager                                                                                                    | a x     |
|----------------------------------------------------------------------------------------------------|----------------------------------------------------------------------------------------------------|---------|
| The store options report         Options         PFint         PDF File         XLSX file         Other export         Send as cale         Scale         Margins         Drientation         Size         First         Previous         Nav           Report         Print & Export         Print & Export         Print & Export         Page setup         Nav         Nav | et page Last page Find Page width Whole page Zoom Close                                                                                                    |         |
| Templates - [Volumes]                                                                                                    |                                                                                                    |         |
| Volumes_Summary                                                                                                    |                                                                                                    |         |
| Volumes_SummaryImage                                                                                                    | Volumes (summary)                                                                                                    |         |
|                                                                                                    | Volumes (summary)                                                                                                    |         |
|                                                                                                    | Results Volumes Weights<br>Cut 1115167 <sup>3</sup> 111516                                                                                                    |         |
|                                                                                                    | Fil 191944th 191944th                                                                                                    |         |
|                                                                                                    | Surfaces         Totals         Cut surface         Fill surface           Surface 2D         69466[31m <sup>2</sup> 9142/71m <sup>2</sup> 60221[34m <sup>2</sup> ] |         |
|                                                                                                    | Surface 2D 66475.58m <sup>2</sup> 9147/58m <sup>3</sup> 60383.00m <sup>3</sup>                                                                                      |         |
|                                                                                                    | Deciminalda 05/01/2014-054<br>Decipila,21 kga 1/1                                                                                                    |         |
|                                                                                                    |                                                                                                    | 3       |
| Page 1 of 1                                                                                                    | A4 (210mm x 297mm)   72% -                                                                                                    | +++++++ |

![](_page_20_Picture_3.jpeg)

![](_page_21_Picture_0.jpeg)

### **VOLUMES (complete) Reports**

| Main                           |                |            | Report Manager |         |              |           |                    |                      |                  |                  |                    |                      |                  |                  |                      |                      |                  |                  | a ×            |                |                         |                         |          |                |             |             |       |
|--------------------------------|----------------|------------|----------------|---------|--------------|-----------|--------------------|----------------------|------------------|------------------|--------------------|----------------------|------------------|------------------|----------------------|----------------------|------------------|------------------|----------------|----------------|-------------------------|-------------------------|----------|----------------|-------------|-------------|-------|
| Store Options                  | Print PDE File | XI SX file | Other          | Send as | Scale Margin |           | In Size            | K K                  | t Prev           | (                | •                  | N Last page          | Q                | Q<br>Page wi     | dth Whol             |                      |                  |                  |                |                |                         |                         |          |                |             |             |       |
| report                         |                |            | export *       |         |              |           |                    | S./ pa               | ge pa            | ige              |                    |                      |                  |                  | page                 |                      |                  |                  |                |                |                         |                         |          |                |             |             |       |
| Report<br>Templates - (Volumes | calculation    | Print & Ex | port           |         | р<br>Р       | ige setup |                    |                      |                  | Navig            | gation             |                      |                  | 2                | oom                  | Close                |                  |                  |                |                |                         |                         |          |                |             |             | ^     |
|                                | omplete        |            |                |         |              |           |                    |                      |                  |                  |                    |                      |                  |                  |                      |                      |                  |                  |                |                |                         |                         |          |                |             |             | •     |
|                                |                |            |                |         |              |           |                    |                      |                  |                  |                    |                      |                  |                  |                      |                      |                  |                  |                |                |                         |                         |          |                |             |             |       |
| Volumes_C                      | ompletelma     | ge         |                |         |              |           |                    |                      |                  |                  |                    |                      |                  |                  |                      |                      |                  |                  |                |                |                         |                         |          |                |             |             |       |
|                                |                |            |                |         |              |           |                    |                      |                  |                  |                    |                      |                  | Vo               | lumes                | (com                 | olete            | .)               |                |                |                         |                         |          |                |             |             |       |
|                                |                |            |                |         |              |           |                    | First verte          | x                |                  |                    | Second v             | ertex            |                  |                      | Third vert           | ex               |                  |                | Area           | is                      |                         | Volu     | umes           |             |             |       |
|                                |                |            |                |         |              |           | E                  | N                    | Z 1              | Z 2              | E                  | N                    | Z 1              | Z 2              | E                    | N                    | Z 1              | Z 2              | Area Cut<br>2D | Area Cut<br>3D | Area Fill<br>2D         | Area Fill<br>3D         | Vol. Cut | Vol. Fill      |             |             |       |
|                                |                |            |                |         |              |           | m<br>-70.727       | m<br>-171.274        | m<br>-0.157      | m<br>-0.157      | m<br>-68.347       | m<br>-160.592        | m<br>-0.238      | m<br>-0.167      | m<br>-80,269         | m<br>-167.223        | m<br>-1.100      | m<br>-1.100      | m²             | m²             | m <sup>2</sup><br>55.78 | m <sup>2</sup><br>56.02 | m³       | m <sup>3</sup> |             |             |       |
|                                |                |            |                |         |              |           | -92,291            | -155,690             | -0,070           | -0,049           | -93,139            | -156,144             | -0,060           | -0,047           | -89,646              | -163,373             | -0,064           | -0,064           |                |                | 3,86                    | 3,86                    |          | 0,04           |             |             |       |
|                                |                |            |                |         |              |           | -92,019            | -155,544<br>-155,544 | -0,073           | -0,045           | -89,646            | -163,373<br>-155,690 | -0,064<br>-0,070 | -0,064<br>-0,049 | -87,075<br>-89,646   | -152,896             | -0,131           | -0,065           |                |                | 22,50                   | 1,24                    |          | 0,71           |             |             |       |
|                                |                |            |                |         |              |           | -93,139<br>-80,269 | -156,144<br>-167,223 | -0,060           | -0,047           | -99,246<br>-77,720 | -159,415             | 0,012            | 0,012            | -89,646<br>-89,646   | -163,373<br>-163,373 | -0,064           | -0,064           | 53.73          | 54.15          | 27,79                   | 27,79                   | 13.02    | 0,12           |             |             |       |
|                                |                |            |                |         |              |           | -68,347            | -160,592             | -0,238           | -0,167           | -80,269            | -167,223             | -1,100           | -1,100           | -69,016              | -160,322             | -0,233           | -0,233           |                |                | 3,83                    | 3,84                    |          | 0,10           |             |             |       |
|                                |                |            |                |         |              |           | -80,269<br>-80,269 | -167,223<br>-167,223 | -1,100<br>-1,100 | -1,100           | -80,269<br>-76,809 | -167,223             | -1,100<br>-0,179 | -1,100<br>-1,000 | -69,016<br>-69,016   | -160,322<br>-160,322 | -0,233           | -0,233           | 44,59          | 44,75          |                         |                         | 12,20    |                |             |             |       |
|                                |                |            |                |         |              |           | -76,809            | -157,177             | -0,179           | -1,000           | -77,720            | -156,810             | -0,172           | -0,899           | -80,269              | -167,223             | -1,100           | -1,100           | 5,21           | 5,23           | 0.52                    | 0.52                    | 2,69     | 0.03           |             |             |       |
|                                |                |            |                |         |              |           | -59,958            | -165,128             | -0,304           | -0,263           | -59,028            | -164,597             | -0,230           | -0,264           | -59,844              | -164,246             | -0,310           | -0,262           |                |                | 0,32                    | 0,32                    |          | 0,03           |             |             |       |
|                                |                |            |                |         |              |           | -70,727<br>-70,727 | -171,274<br>-171,274 | -0,157<br>-0,157 | -0,157<br>-0,157 | -59,958<br>-59,844 | -165,128<br>-164,246 | -0,304<br>-0,310 | -0,263<br>-0,262 | -59,844<br>-68,258   | -164,246<br>-160,630 | -0,310<br>-0,238 | -0,262<br>-0,158 |                |                | 4,40<br>49,24           | 4,40<br>49,25           |          | 0,13<br>2,10   |             |             |       |
|                                |                |            |                |         |              |           | -41,895            | -173,607             | -0,453           | -0,352           | -39,867            | -172,468             | -0,487           | -0,373           | -41,884              | -171,633             | -0,464           | -0,349           |                |                | 2,00                    | 2,00                    |          | 0,22           |             |             |       |
|                                |                |            |                |         |              |           | -51,647            | -179,084             | -0,288           | -0,288           | -41,895            | -173,607             | -0,453<br>-0,464 | -0,352           | -41,884              | -168,430             | -0,464           | -0,349<br>-0,286 |                |                | 9,60<br>44,48           | 9,60<br>44,48           |          | 3,01           |             |             |       |
|                                |                |            |                |         |              |           | -51,327            | -169,419             | -0,359<br>-0.359 | -0,277           | -50,674            | -169,040             | -0,365           | -0,279           | -50,577              | -168,042             | -0,368           | -0,279           |                |                | 0,31                    | 0,31                    |          | 0,02           |             |             |       |
|                                |                |            |                |         |              |           | -61,262            | -175,198             | -0,274           | -0,274           | -51,327            | -169,419             | -0,359           | -0,277           | -51,272              | -167,759             | -0,364           | -0,275           |                |                | 8,09                    | 8,09                    |          | 0,46           |             |             |       |
|                                |                |            |                |         |              |           | -61,262<br>-50,674 | -175,198<br>-169,040 | -0,274<br>-0,365 | -0,274<br>-0,279 | -51,272<br>-49,626 | -167,759<br>-168,430 | -0,364<br>-0,374 | -0,275<br>-0,286 | -59,028<br>-50,577   | -164,597<br>-168,042 | -0,317<br>-0,368 | -0,264<br>-0,279 |                |                | 44,64<br>0,49           | 44,64<br>0,49           |          | 2,11 0,04      |             |             |       |
|                                |                |            |                |         |              |           | -50,674            | -169,040             | -0,365           | -0,279           | -51,327            | -169,419             | -0,359           | -0,277           | -51,647              | -179,084             | -0,288           | -0,288           |                |                | 3,09                    | 3,10                    |          | 0,17           |             |             |       |
|                                |                |            |                |         |              |           | -50,674            | -169,040             | -0,365           | -0,279           | -51,647            | -179,084             | -0,288           | -0,288           | -49,626              | -168,430             | -0,288           | -0,286           |                |                | 47,09                   | 47,05                   |          | 0,29           |             |             |       |
|                                |                |            |                |         |              |           | -68,258<br>-59,844 | -160,630<br>-164,246 | -0,238<br>-0,310 | -0,158<br>-0.262 | -68,239<br>-59.028 | -160,549<br>-164,597 | -0,239<br>-0,317 | -0,158<br>-0.264 | -68,347<br>-55.374   | -160,592<br>-155.515 | -0,238<br>-0.354 | -0,167<br>-0.256 |                |                | 4.35                    | 4.35                    |          | 0.29           |             |             |       |
|                                |                |            |                |         |              |           | -59,844            | -164,246             | -0,310           | -0,262           | -55,374            | -155,515             | -0,354           | -0,256           | -58,892              | -156,892             | -0,322           | -0,255           |                |                | 12,28                   | 12,28                   |          | 0,88           |             |             |       |
|                                |                |            |                |         |              |           | Document34         |                      |                  |                  |                    |                      |                  |                  |                      |                      |                  |                  |                |                |                         |                         | 05/      | 01/2018 10:48  |             |             |       |
|                                |                |            |                |         |              |           | stockpile_Pit      |                      |                  |                  |                    |                      |                  |                  | <b>V</b>             |                      |                  |                  |                |                |                         |                         | Pa       | ge 1/212       |             |             |       |
|                                |                |            |                |         |              |           |                    |                      |                  |                  |                    |                      |                  |                  | <mark>∕</mark> ₀ X-F | AD Office Fus        | on               |                  |                |                |                         |                         |          |                |             |             |       |
|                                |                | _          |                |         |              |           |                    |                      |                  |                  |                    |                      |                  |                  |                      |                      |                  |                  |                |                |                         |                         |          |                | 1           |             | J     |
| Page 1 of 212                  |                | 1          | <              |         |              |           |                    |                      |                  |                  |                    |                      |                  |                  |                      |                      |                  |                  |                |                |                         |                         |          | A4             | (297mm x 21 | 0mm)   101% | <br>+ |

#### For the Reports editing follow the tutorial:

#### 9\_Tutorials\_CustomReports